## How To Apply for Summer Financial Aid

Note: You may request financial aid for the summer beginning **Monday**, **March 20, AFTER you have registered for courses**. To apply, follow the steps below:

- ✓ Go to myMU.marshall.edu
- ✓ Enter your MUNET Account and password and click the LOGIN button
- ✓ Click on Menu in the upper left-hand corner and select Financial Aid

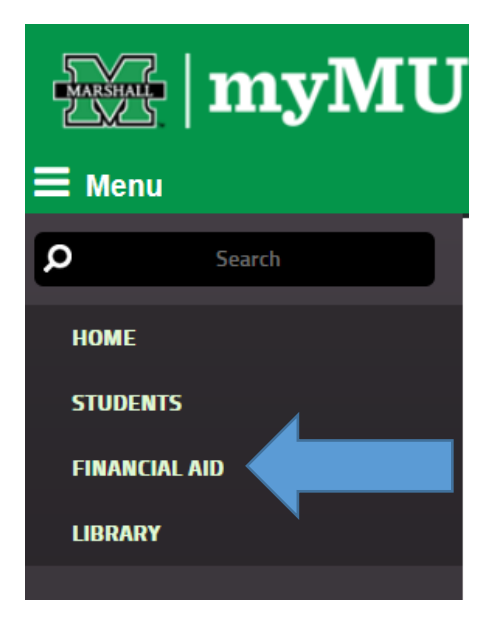

✓ Click Award under the Tools Menu

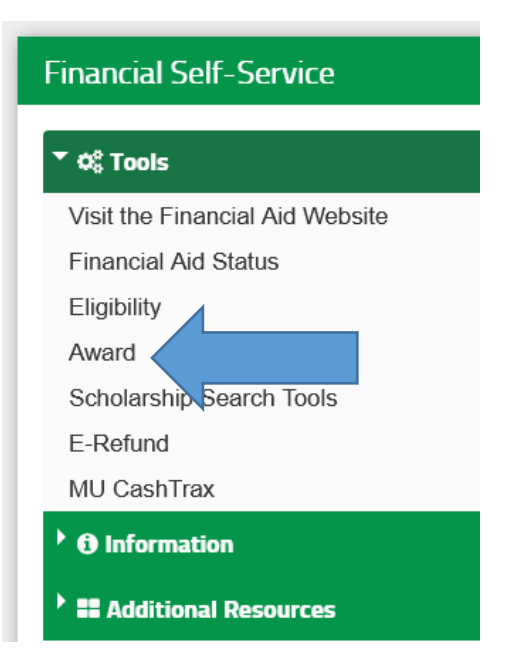

✓ Click on Award By Aid Year link, select July 1, 2022, to June 30, 2023 and Submit

| SAward Information                                                     |
|------------------------------------------------------------------------|
| Account Summary By Term<br>Award By Aid Year<br>Award Payment Scheoule |
| Award History<br>Loan Application History                              |
| RELEASE: 8.9.1                                                         |
| @ 2022 Ellucian Company L D and i                                      |
| Personal Information Student Services & Financial Aid                  |
| Search Go                                                              |
| Select Aid Year                                                        |
| Some financial aid information is determined by <b>Aid Y</b>           |
| Select Aid Year Not Applicable/No Value Found V                        |
| RELEASE: 8.21.1                                                        |
| © 2023 Ellucian Company L.P. and its affiliates.                       |

- $\checkmark~$  Click on the Resources/Additional Information tab

| Personal Information                                    | Student Services    | & Financial Aid | Employee Self Servi    | ce Information Rele     | ease                   |  |  |
|---------------------------------------------------------|---------------------|-----------------|------------------------|-------------------------|------------------------|--|--|
| Search                                                  | Go                  |                 |                        |                         |                        |  |  |
| Award Package By Aid Year July 1, 2022 to June 30, 2023 |                     |                 |                        |                         |                        |  |  |
| General Information                                     | Award Overview      | Resources/Add   | ditional Information   | Accept Award Offer      | Special Messages       |  |  |
| Click on each tab                                       | displayed on this p | age to view you | ur financial aid award | letails for this aid ye | ar. If you have questi |  |  |
| _                                                       |                     |                 |                        |                         |                        |  |  |
| Select Another Aid                                      | Year                |                 |                        |                         |                        |  |  |

You will only have to answer the questions on this electronic form to submit your Summer Financial Aid Application Request. In addition, you will also have to certify that you have read the terms and conditions, which are provided under the additional summer financial aid sections below, of receiving summer financial aid. Please take the time to read and understand this information.

| Additional Information                                                                                                    |          |
|----------------------------------------------------------------------------------------------------|----------|
| Q1. Indicate the first part of term for which you are registered. (The Office of SFA will process Summer Financial Aid Requests on a first-come-first-serve basis. Priority will be given to early filers).                                                                                                    | None v   |
| Q2. Indicate your housing plans (select only one):                                                                                                    | None v   |
| Q3. All undergraduate students will be considered for Federal Pell and W HEAPS grants. These programs are gift aid and do not have to be paid back. Please indicate whether or not you want to be considered for a Federal Direct Loan after you are considered for the above referenced grant programs:                                                                                                    | None v   |
| Q4. Based on your answer to Question 3, please indicate how much loan you wish to borrow. Enter "\$0", "Maximum" or list a specific dollar amount.                                                                                                    |          |
| Q5. If you are NOT an Education major, answer "No" to this question as it refers to Education majors ONLY. Education majors who are completing coursework to begin a career in teaching and who agree to serve a maximum of four years as a full time, highly qualified, high-need field teacher in a low income school may qualify for Federal TEACH Grant If you meet eligibility requirements. In addition to submitting this Summer Aid Request Form, you must also have a 2022/2023 TEACH Grant Application on file. If you have not yet completed in application, you can complete one online here: You must also complete the Agreement to Serve and TEACH Entrance Counseling for both 2022/23 and 2023/24 online at studentaid.gov. Check yes to inform us you will apply for the Federal TEACH Grant. | None v   |
| Q6. If you are NOT an undergraduate student, answer "No" to this question as it refers to undergraduate students ONLY. Answer YES to this question if you are a dependent undergraduate student and want to be considered for the Federal Direct PLUS Loan Program. If you check YES, your parent must also sign in to the studentiany or website using white FSA ID and apply for a 2022/2023 PLUS loan for the summer enrollment period of May 2023 through August 2023. Answer NO, if you do not want to be considered for a Parent PLUS Loan.                                                                                                    | (None v) |
| Q7. If you are NOT a graduate student, answer "No" to this question as it refers to graduate students ONLY. Answer YES to this question if you are a Graduate student and after considering your eligibility for the Federal Direct Student Loan Program, you want to be considered for the Federal Direct Graduate PLUS Loan Program.                                                                                                    | None v   |
| Q8. If you are NOT a graduate student, enter "\$0" for this question. Based on your answer to Question 7, please indicate how much Graduate PLUS loan you wish to borrow. Enter "\$0", "Maximum" or list a specific dollar amount.                                                                                                    |          |
| Q9. Answer YES to this question if you are a dependent of a Marshall University employee in an undergraduate program.                                                                                                    | None v   |
| Q10. You MUST provide a response to this question as leaving it blank creates an incomplete application which cannot be processed. Indicate if you are receiving any other financial aid not administered by the Office of Student Financial Assistance for the 2023 summer award period such as Employer Tuition Reimbursement, External Scholarship or Grant, Americorp funds, Graduate Tuition Waiver, Graduate Assistantship, Vocational Rehabilitation, private loan, or other financial aid assistance. List the type and the amount if known. If not applicable, enter "N/A".                                                                                                    | li       |
| Q11. Indicate your graduation date (select only one):                                                                                                    | None v   |
| Q12. By checking YES, you are certifying that you have read and understand the 2023 Summer Financial Aid Information and Application procedures located on the                                                                                                    | None v   |

Question 9 is the one that asks if you are a dependent of a Marshall University employee in an undergraduate program.